# Register your product and get support at www.philips.com/welcome

## **Pico**Pix

PPX2230 PPX2330

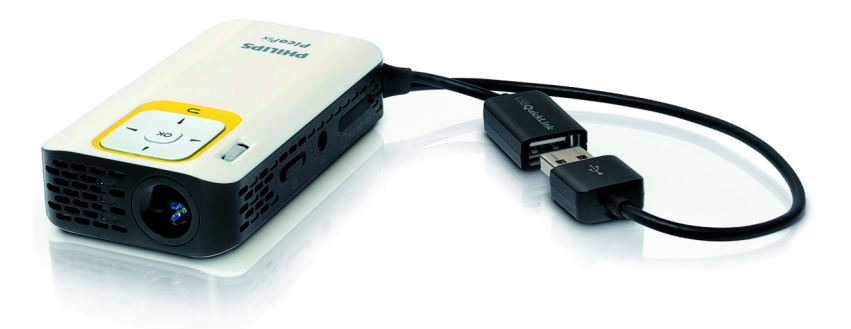

DK Betjeningsvejledning

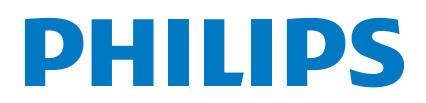

## Indhold

| <b>Oversigt</b><br>Kære kunde,<br>Om denne brugsvejledning                                                                                                    | <b>3</b><br>3<br>3               |
|----------------------------------------------------------------------------------------------------|----------------------------------|
| I Generelle sikkerhedsanvisninger<br>Opstilling af apparatet<br>Reparationer<br>Strømforsyning                                                                                                    | <b>4</b><br>4<br>4               |
| 2 Oversigt<br>Apparatets overside<br>Set fra siden<br>Apparatets underside<br>Oversigt over menufunktionerne                                                                                                    | <b>6</b><br>6<br>6<br>7          |
| <b>3 Første ibrugtagning</b><br>Opstilling af apparatet<br>Tilslutning af strømforsyning / opladning af batteri<br>Første installation                                                                                                    | 8<br>8<br>8                      |
| 4 Hukommelseskort / USB-<br>lagringsmedie<br>Isætning af hukommelseskort<br>Tilslut USB-lagringsmedie<br>Tilslutning til computer (USB)                                                                                                    | <b>9</b><br>9<br>9               |
| <b>5 Tilslutning til afspilningsapparatet I</b><br>Tilslutning til computer<br>Tilslutning med audio/video (CVBS) adapterkabel<br>Tilslutning af høretelefoner                                                                                 | <b> </b><br>   <br>  1           |
| 6 Medieafspilning I<br>Videoafspilning<br>Billedfremvisning<br>Musikafspilning<br>Håndtering af filer                                                                                                    | <b>3</b><br>13<br>14<br>15<br>15 |
| 7 Indstillinger I                                                                                                    | 8                                |
| 8 Service       2         Vedligeholdelse af batteriet       2         Opladning af batteri efter dybafladning       2         Rengøring       2         Apparat overophedet       2         Problemer/løsninger       2         9       Bilag | 20<br>20<br>21<br>21<br>21<br>22 |
| 7 Dilag                                                                                                    | 23                               |

## Oversigt

### Kære kunde,

Tak fordi du har valgt vores Pocket Projector. God fornøjelse med apparatet og alle dets funktioner!

### Om denne brugsvejledning

Med installationshjælpen, som du finder på de følgende sider, kan du hurtigt og enkelt tage apparatet i brug. Du finder detaljerede beskrivelser i de følgende kapitler i denne brugsvejledning.

Læs brugsvejledningen omhyggeligt. Følg først og fremmest sikkerhedsanvisningerne for at sikre, at dit apparat fungere fejlfrit. Producenten påtager sig ikke erstatningsansvaret, hvis du ikke følger anvisningerne.

### Anvendte symboler

### Henvisning

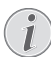

### Tips og tricks

Med dette symbol markeres tips, med hvilke du kan anvende dit apparat nemmere og mere effektivt.

### FORSIGTIG!

#### Skader på apparatet eller datatab!

Dette symbol advarer imod beskadigelser på apparatet og muligt datatab. Sådanne skader kan opså som følge af uhensigtmæssig håndtering.

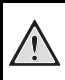

### FARE!

### Frae for personskade!

Disse symboler advarer imod fare for personskade. Der kan opstå kvæstelser eller skader ved uhesigtsmæssig håndtering.

## Generelle sikkerhedsanvisninger

Udfør ikke indstillinger og ændringer, som ikke er beskrevet i denne betjeningsvejledning. Der kan opstå kvæstelser eller skader, beskadigelser af apparatet eller datatac ved uhesigtsmæssig håndtering. Vær opmærksom på alle angivne advarsels- og sikkerhedshenvisninger.

### **Opstilling af apparatet**

Apparatet er alene beregnet til indendørs brug. Apparatet skal stå sikkert og stabilt på en jævn overflade. Læg alle ledninger sådan, at ingen kan falde over dem og komme til skade, eller så apparat ikke bliver beskadiget.

Tilslut ikke apparatet i vådrum. Rør aldrig ved stikket eller stikkontakten med våde fingre.

Apparatet skal ventileres tilstrækkeligt og må ikke tildækkes. Stil ikke apparatet i lukkede skabe eller kasser.

Stil det ikke på bløde underlag som f.eks. tæpper eller hynder, og tildæk ikke udluftningsåbningerne. Ellers kan fax-maskinen blive overophedet og gå i brand.

Beskyt apparatet mod direkte sollys, varme, store temperaturudsving og fugt. Anbring ikke apparatet i nærheden af varmeapparater eller klimaanlæg. Overhold angivelserne om temperatur og luftfugtighed i de tekniske specifikationer.

Når apparatet har været tændt i en længere periode, bliver overfladen varm, og der vises et advarselssymbol på projektionen. Apparatet slår automatisk over på standby-tilstand, når det bliver for varmt. Når apparatet er kølet af igen, kan du fortsætte visningen ved at trykke på en vilkårlig knap.

Der må ikke komme væske ind i apparatet! Sluk for apparatet og afbryd strømmen til det, hvis der kommer væske eller fremmedlegemer ind i apparatet, og lad et teknisk værksted undersøge apparatet.

De skal altid behandle apparatet varsomt. Undgå at berøre objektivlinsen. Stil aldrig tunge eller skarpe genstande på apparatet eller strømkablet.

Hvis apparatet bliver for varmt, eller der kommer røg ud af det, skal du straks slukke for apparatet og trække stikket ud af stikkontakten. Få maskinen undersøgt af et teknisk servicested. Dette apparat må ikke komme i nærheden af åben ild, således at der ikke opstår brand. Under følgende omstændigheder kan der opstå fugtbeslag i apparatets indre, som kan føre til driftsfejl.

- når apparatet bringes fra et koldt til et varmt rum,
- efter opvarmning af et koldt rum,
- ved anbringelse i et fugtigt rum,

Gå frem som følger for at undgå fugtbelægninger:

- I Anbring apparatet i en lukket plastpose, før du bringer det ind i et andet rum, for dermed at tilpasse det til forholdene i rummet.
- 2 Vent en til to timer, før du tager apparatet ud af plastikposen.

Apparatet må ikke anvendes i meget støvfyldte omgivelser. Støvpartikler og andre fremmedlegemer kan beskadige apparatet.

Udsæt ikke apparatet for ekstreme vibrationer. Indvendige bestanddele kan bleve beskadiget.

Lad ikke børn bruge fax-maskinen uden opsyn. Børn må ikke kunne få fat i emballagefolien.

### Reparationer

Udfør ikke reparationer på apparatet. Uforsvarlig vedligeholdelse kan medføre personskade eller skade på apparatet. Lad kun et autoriseret servicested reparere apparatet.

Fjern ikke typeskiltet fra apparatet, ellers bortfalder garantien.

### Strømforsyning

Anvend altid kun en kompatibel strømforsyning (se kapitlet Bilag / Tekniske data). Kontrollér om strømforsyningens netspænding stemmer overens med netspændingen på opstillingsstedet. Samtlige dele modsvarer den, på apparatet angivne, spændingsart.

Batteriets kapacitet falder med tiden. Hvis apparatet kun virker sammen med strømforsyningen, er batteriet defekt. Kontakt et autoriseret servicecenter for at få udskiftet batteriet.

Forsøg ikke selv at udskifte batteriet. Ukorrekt håndtering af batteriet eller anvendelse af en forkert batteritype kan forårsage skader på apparatet eller personer.

#### FARE!

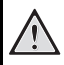

Eksplosionsfare ved forkert batteritype

Udskift kun batteriet med samme eller tilsvarende type batteri.

Ved anvendelse af ukorrekt batteri er der fare for eksplosion.

Sluk apparatet på tænd/sluk-knappen, før du trækker strømforsyningen ud af stikket.

Sluk for apparatet og træk stikket ud, før du rengør dets overflade. Brug en blød og fnugfri klud. Der må aldrig anvendes flydende, gasformige eller letantændelige rengøringsmidler (spray, skuremiddel, pudsemiddel, alkohol osv.). Der må under ingen omstændigheder trænge fugt ind i maskinen.

### FARE!

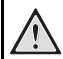

### Højtydende LED

Dette apparat er udstyret med en højtydende LED (lysdiode), som udsender et særdeles kraftigt lys. Kig aldrig direkte ind i projektorens objektiv. Det kan forårsage øjenirritation eller -skader.

#### FARE!

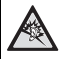

### Risiko for høreskader!

Brug aldrig apparatet over længere perioder med høj lydstyrke – især ved anvendelse af høretelefoner. Det kan forårsage høreskader.

## 2 Oversigt

### **Apparatets overside**

### 1 – USB-strop

USB-tilslutning til computer / tilslutning af strømforsyning

USB-tilslutning til USB-lagringsmedie

2 - Indstillingshjul til billedskarphed.

### Henvisning

Vær opmærksom på at afstanden til projektionsfladen skal være mindst 0,3 meter og maksimalt 2,1 meter. Hvis projektoren placeres uden for dette interval, kan billedet ikke længere stilles skarpt. Drej forsigtigt på indstillingshjulet for at undgå at beskadige objektivet.

### 3 – OK-knap

() – Bekræft indtastning / Start, stop video-/musikafspilning eller diasshow

### 4 – Navigationsknapper

(a)() – Navigering / Vælg næste titel under musikafspilning med billedvisning slået fra / Visning af bjælken Quick Setting under video-/billedvisning

(1)() – Navigering / Under musikafspilning: indstil lydstyrke / Under videoafspilning: spol frem eller tilbage / Under diasshow: forrige/næste billede

### 6 – 🕒-knap

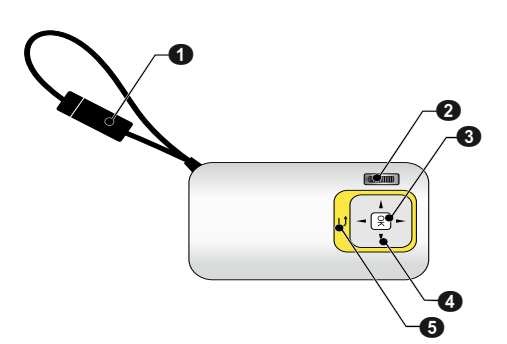

### Set fra siden

- 1 Højttaler
- 2 Batteritilstandskontrol

Opladningskontrol ved tilsluttet strømforsyning: Rød: Oplad batteri Grøn: Batteri opladet

**③ MICRO SD**– Port til hukommelseskort (Micro SD/ Micro SDHC)

Image: Audioudgang / videoindgang (PPX2330)

Tilslutning af høretelefoner eller ekstern højttaler / Tilslutning af afspilningsenhed ved hjælp af adapterkabel

ON/OFF - Tænd-/slukknap

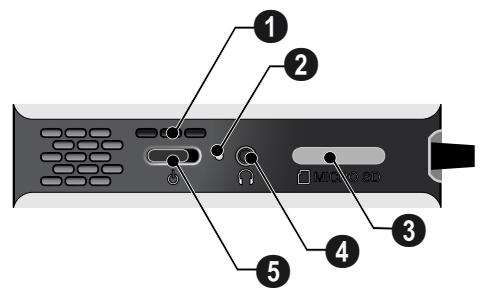

### Apparatets underside

### 1 Stativgevind

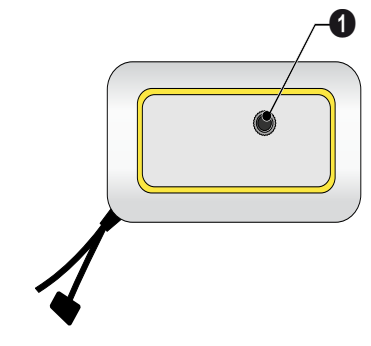

### Oversigt over menufunktionerne

- I Når der tændes for apparatet vises hovedmenuen.
- 2 Ved hjælp af navigationsknapperne (), (), ()
- 3 Bekræft med 🕅.
- 4 Ved at trykke flere gange på knappen 🔄 vender du tilbage til hovedmenuen.

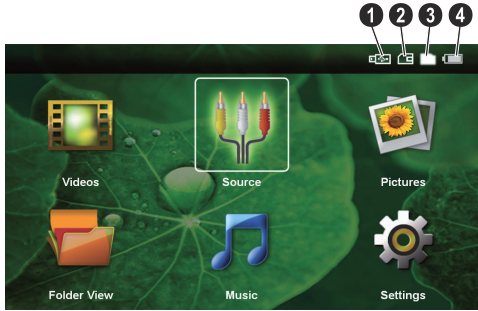

Videoer - Vælg filer til afspilning af videoer

Kilde – Skift til den eksterne videoindgang AV

Billeder - Vælg filer til diasshow

Musik – Vælg filer til musikafspilning

**Indstillinger** – Konfigurér indstillinger for afspilning og for apparatet

### Symboler i hovedmenuen

Med knapperne  $\bigcirc /\bigcirc$  kan du skifte mellem lagringsenheder. Den valgte lagringsenhed er markeret med hvidt.

- 1 USB-lagringsmedie
- 2 Hukommelseskort
- Intern hukommelse

 Opladningstilstand for indbygget batteri. Dette symbol er rødt, når batteriet skal oplades.

## 3 Første ibrugtagning

### **Opstilling af apparatet**

Som ekstraudstyr kræves et stativ, hvis apparatet skal løftes højere op.

### Tilslutning af strømforsyning / opladning af batteri

### FORSIGTIG!

#### Strømspænding på opstillingsstedet!

Kontrollér om strømforsyningens netspænding stemmer overens med netspændingen på opstillingsstedet.

Sæt USB-stikket i computeren for at oplade batteriet. Alternativt kan du også sætte USB-stikket i strømforsyningen (medfølger ikke) (se også kapitlet Kompatibel strømforsyning, side 23).

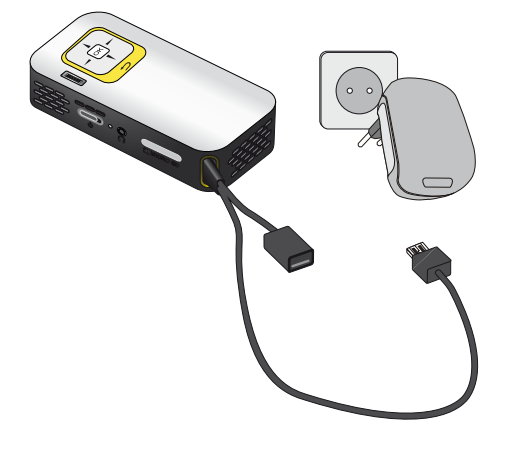

### **Første installation**

- I Tænd apparatet med tænd/sluk-knappen på siden.
- 2 Ret apparatet mod en passende projektionsflade eller væg. Vær opmærksom på at afstanden til projektionsfladen skal være mindst 0,3 meter og maksimalt 2,1 meter. Sørg for at projektoren står stabilt.
- 3 Indstil billedskarpheden med indstillingshjulet på oversiden af apparatet.
- 4 Med () vælger du ønsket menusprog.
- 5 Bekræft med 🔍.

### Henvisning

#### I stedet for sprogvalg vises hovedmenuen.

Apparatet er allerede installeret. For at ændre menusproget, skal du gøre følgende:

- I Med navigationsknapperne vælger du Indstillinger
- 2 Bekræft med 📧.
- 3 Vælg Sprog med ()/
- 4 Bekræft med 📧.
- 5 Vælg det ønskede sprog med ()/.
- 6 Bekræft med 🔍.
- 7 Afslut med 🗐.

## 4 Hukommelseskort / USB-lagringsmedie

### lsætning af hukommelseskort

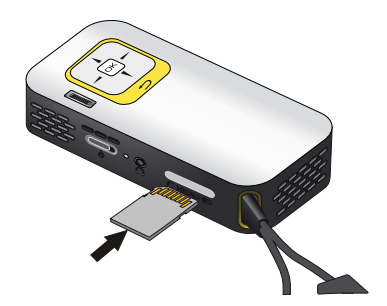

- I Fjern afdækningen fra MICRO SD porten.
- 2 Indfør hukommelseskortet med kontakterne opad i porten MICRO SD på siden af apparatet. Apparatet understøtter følgende hukommelseskort: micro SD/SDHC.
- 3 Skyd hukommelseskortet helt ind i apparatet, til det klikker på plads.

#### FARE!

#### Isætning af hukommelseskort

Træk aldrig et isat hukommelseskort ud imens apparatet arbejder. Data kan blive beskadiget eller gå tabt.

For at være sikker på at der ikke foregår nogen aktivitet på hukommelseskortet, skal du i hovedmenuen trykke på knappen (), indtil symbolet for den interne hukommelse er valgt.

- **4** Giv hukommelseskortet et let tryk for at tage det ud af apparatet.
- 5 Hukommelseskortet skubbes ud.
- 6 Tag hukommelseskortet ud.
- 7 Sæt afdækningen på igen for at beskytte porten mod snavs og støv.

### **Tilslut USB-lagringsmedie**

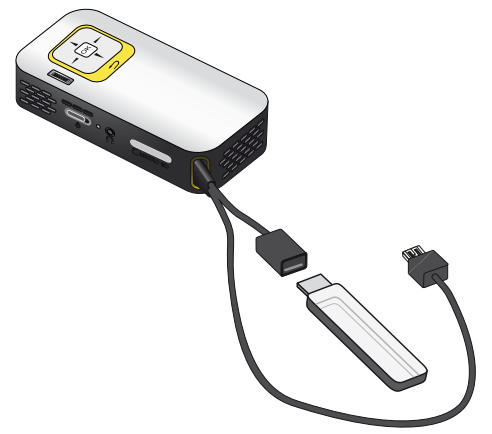

I Tilslut USB-lagringsmediet i kablets USB-stik

# Tilslutning til computer (USB)

Med USB-kablet kan du forbinde projektoren med en computer og kopiere filer mellem den interne hukommelse, et isat hukommelseskort og computeren. Du kan også slette filer. Du kan endvidere afspille filer, der er gemt på projektoren, på computeren.

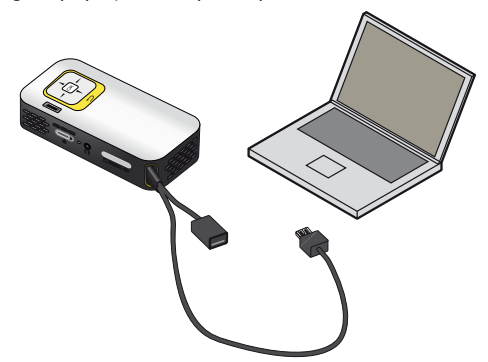

- I Sæt projektorens USB-stik i et ledigt USB-stik på computeren.
- 2 Tænd for apparatet med tænd/sluk-knappen på siden.
- 3 Der vises en bekræftelse, når apparatet er tilsluttet korrekt.

#### Henvisning

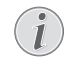

#### Vellykket tilslutning

Du kan ikke benytte projektoren, når den er tilsluttet til en computer via USB.

- 4 Hvis der er isat et hukommelseskort, bliver dette vist som et ekstra drev.
- 5 Du kan nu udveksle, kopiere eller slette filer mellem computeren, hukommelseskortet (hvis et sådant er isat) og den interne hukommelse.

## 5 Tilslutning til afspilningsapparatet

Ved tilslutning af projektoren må kun anvendes det medfølgende tilslutningskabel eller et tilslutningskabel, der kan fås som tilbehør.

Medfølgende tilslutningskabel Videokabel (CVBS) (PPX2330)

### **Tilslutning til computer**

### (PPX2330)

### Installation af software

- I Luk alle igangværende programmer og applikationer, før du starter installationen.
- 2 Slut apparatet til et USB-stik på din computer.
- 3 | Windows Stifinder vælger du *PicoPix2330* som drev og starter programmet *PicoPix Fun Viewer* ved at dobbeltklikke på det.
- 4 Computeren forbereder installationen. Følg installationsguidens anvisninger, og genstart til sidst pc'en.

### Henvisning

### (i)

#### Frakobling af apparatet fra computeren

Apparatet skal frakobles, før du genstarter computeren. I modsat fald kan computeren muligvis forsøge at starte op fra projektoren, der registreres som et USB-lagringsmedie.

5 Softwaren er installeret og på skrivebordet ligger ikonet PicoPix Fun Viewer.

### Start af projektion

- I Sæt projektorens USB-stik i et ledigt USB-stik på computeren.
- 2 Start programmet **PicoPix Fun Viewer** ved at dobbeltklikke på dets ikon på skrivebordet.
- **3** Følg de efterfølgende anvisninger fra programmet for at starte projektionen.

### Tilslutning med audio/video (CVBS) adapterkabel

### (PPX2330)

Projektorens audio/video adapterkabel (A/V-kabel) bruges til at tilslutte et videokamera, en DVD-afspiller eller et digitalkamera. Stikkene på disse apparater har farverne gul (video), rød (audio højre) og hvid (audio venstre).

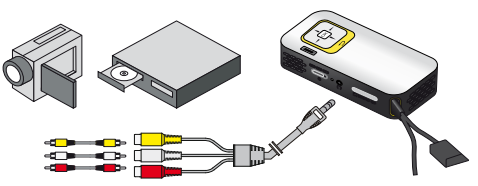

- I Slut det medfølgende A/V-kabel til stikket ∩ på projektoren.
- Slut videoapparatets audio-/videostik til projektorens A/V-kabel ved hjælp af et almindeligt composite video (RCA) kabel.
- 3 Vælg Menu > Kilde og skift til AV.

### Tilslutning til mobile multimedieapparater

Nogle videoapparater (f.eks. Pocket Multimedia Player) kræver specielle kabler for tilslutning. Disse følger enten med apparatet eller kan bestilles hos producenten af multimedieapparatet. Vær opmærksom på, at det muligvis kun er producentens originale kabel der virker.

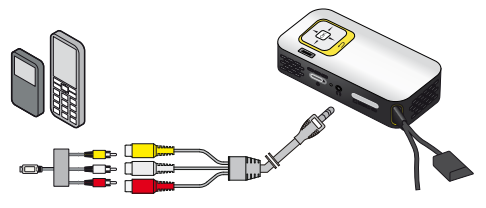

#### Henvisning

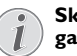

### Skift til multimedieapparatets signaludgang

I multimedieapparatets brugsanvisning kan du læse, hvordan du skifter signaludgangen over til dette stik.

### Tilslutning af høretelefoner

### (PPX2330)

- I Før høretelefoner tilsluttes, skal der skrues ned for apparatets lydstyrke.
- 2 Høretelefonerne tilsluttes i projektorens høretelefonstik. Apparatets højttaler deaktiveres automatisk ved tilslutning af høretelefoner.

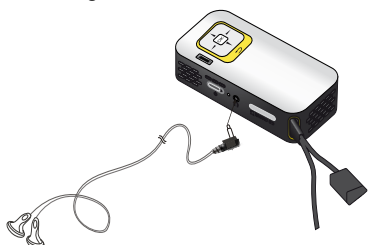

3 Efter tilslutning kan du skrue op for lydstyrken, indtil den har nået et behageligt niveau.

### FARE!

### **Risiko for høreskader!**

Brug aldrig apparatet over længere perioder med høj lydstyrke – især ved anvendelse af høretelefoner. Det kan forårsage høreskader. Før høretelefoner tilsluttes, skal der skrues ned for apparatets lydstyrke. Efter tilslutning kan du skrue op for lydstyrken, indtil den har nået et behageligt niveau.

## 6 Medieafspilning

### Videoafspilning

### Videoafspilning (USB/SD-kort/ intern hukommelse)

- I Tænd for apparatet med tænd/sluk-knappen på siden.
- 2 Efter startskærmbilledet vises hovedmenuen.

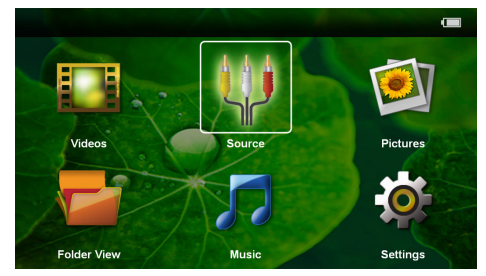

3 Med navigationsknapperne vælger du Videoer.

- 4 Bekræft med 📧.
- 5 Med isat hukommelseskort eller USB-lagringsmedie: Med knapperne ▲/(▼) vælges intern hukommelse, USB-lagringsmedie eller hukommelseskort.
- 6 Bekræft med 📧.
- 7 Med knapperne ()/ vælges den video, som skal afspilles.

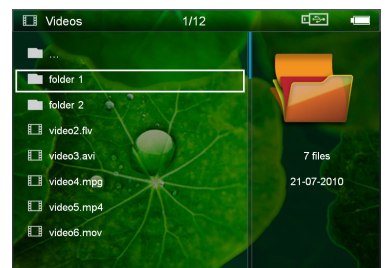

#### Henvisning

#### Visning af videofiler

På listen vises kun de videofiler, som kan afspilles på Pocket Projector.

- 8 Tryk på 🕅 for at starte afspilningen.
- 9 Tryk på (1) for at afslutte afspilningen og vende tilbage til oversigten.
- IO Hvis du trykker endnu en gang på ⊕, vender du tilbage til hovedmenuen.

### Henvisning

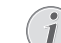

#### Navigation under afspilning

Billedsøgning frem/tilbage: Tryk og hold () hede.

Tryk på 🛞 for at afbryde eller fortsætte afspilningen.

### Filformater

Der findes forskellige filformater som \*.mov, \*.avi, \*.m4v. Mange af disse formater fungerer som containere, der indeholder de forskellige kodede audio- og videofiler. Eksempler på kodede audio-/videofiler er MPEG-4, H.264, MP3, AAC. For at kunne afspille disse filer skal apparatet læse dem og afkode audio-/videosignalerne.

Bemærk venligst at visse filer muligvis ikke kan afspilles som følge af forskellig video- og audioindkodning.

#### Understøttede filformater

| Container           | Videoformat          |
|---------------------|----------------------|
| *.avi, *.mov, *.mp4 | MJPEG, MPEG-4, H.264 |
| *.mkv               | MPEG-4, H.264        |
| *.ts                | MPEG-2, H.264        |
| *.rm, *.rmvb        | Real video           |
| *.dat               | MPEG-I               |
| *.vob               | MPEG-2               |
| *.mpg, *.mpeg       | MPEG-1, MPEG-2       |

### Videoafspilning (AV-stik)

#### (PPX2330)

- I Slut video-/audio-udgangen på det eksterne apparat til A/V-stikket på projektoren. Benyt det kabel og den kabeladapter, der passer til formålet (se også kapitlet Tilslutning med audio/video (CVBS) adapterkabel, side 11).
- 2 I det eksterne apparats brugsanvisning læser du, hvordan man aktiverer videoudgangen. Som regel hedder dette punkt "TV out" eller "TV udgang" i de tilsvarende menuer.
- 3 Start afspilningen på det eksterne apparat.

### Ændring af indstillinger under afspilning

- I Tryk på knappen ▲ eller ▼.
- 2 Med knapperne ▲/ ▼ kan du vælge mellem følgende indstillinger: Lysstyrke: Indstilling af lysstyrke Kontrast: Indstilling af kontrast Farvemætning: Indstilling af farvemætning Smart Settings: Indlæs fordefinerede indstillinger for lysstyrke/kontrast/farvemætning Lydstyrke: Indstilling af lydstyrke
- 3 Du kan ændre indstillingen ved tryk på ()/).

Den ændrede indstilling gemmes automatisk.

### Ændring af andre indstillinger

- I Tryk på knappen 🛞.
- 2 Med knapperne ()/() kan du vælge mellem følgende indstillinger:

**Indstilling af billede**: Ændring af lysstyrke, kontrast, farvemætning

Indstilling af lyd: Indstilling af lydstyrke og tastelyd Energi-tilst.: Ved at aktivere denne funktion reduceres lyseffekten, og dermed forlænges driftstiden på det indbyggede batteri.

- 3 Bekræft med 🕅.
- 4 Du kan ændre indstillingen med ∞ og ▲/.
- 5 Bekræft med 🕅.

### Billedfremvisning

- I Tænd for apparatet med tænd/sluk-knappen på siden.
- 2 Efter startskærmbilledet vises hovedmenuen.

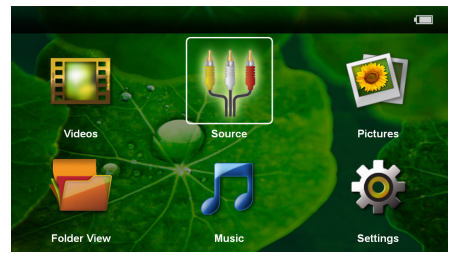

- 3 Med navigationsknapperne vælger du Billeder.
- 4 Bekræft med 🕅.
- 5 Med isat hukommelseskort eller USB-lagringsmedie: Med knapperne ▲/(▼) vælges intern hukommelse, USB-lagringsmedie eller hukommelseskort.
- 6 Bekræft med 🕅.

7 På skærmen vises en oversigt med miniaturebilleder.

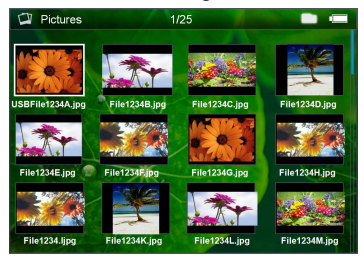

### Henvisning

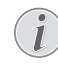

### Miniaturebilleder eller liste

Under indstillingerne kan du vælge, om du vil have vist oversigten som miniaturebilleder eller som en liste.

### Henvisning

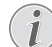

#### Mange billeder på hukommelseskortet eller USB-lagringsmediet

Hvis der ligger mange billeder på hukommelseskortet eller USB-lagringsmediet, kan det tage lidt tid, før oversigten vises.

- Vælg det billede, som du vil starte diasshowet med, ved hjælp af () € eller ().
- 9 Tryk på 🛞 for at starte diasshowet.
- 10 Tryk på (1) for at afslutte diasshowet og vende tilbage til oversigten.
- II Hvis du trykker endnu en gang på (), vender du tilbage til hovedmenuen.

### Afbryd diasshow

- I Tryk på <sup>™</sup> for at afbryde diasshowet og åbne menulisten. Hvis der ikke trykkes på andre knapper, fortsætter diasshowet efter fire sekunder.
- 2 Vælg med ()/) ▶ og bekræft med ∞ for at afbryde og genoptage diasshowet.

### Diasshow med baggrundsmusik

- I Tryk på ∞ for at afbryde diasshowet og åbne menulisten.
- 2 Vælg med �/♪ ♬ og bekræft med ∞ for at starte baggrundsmusikken.
- 3 Tryk på ()/ for at regulere lydstyrken.

### Rotér billede

- I Tryk på 👀 for at afbryde diasshowet og åbne menulisten.
- 2 Vælg med ()/ A og bekræft flere gange med () for at rotere det viste billede.

### Zoom ind / Zoom ud

- I Tryk på ∞ for at afbryde diasshowet og åbne menulisten.
- 2 Vælg med ()/ $\triangleright$   $\beta$  og bekræft flere gange med  $\otimes$  for at forstørre det viste billede.
- 3 Med knapperne ()/()/()/() kan du navigere rundt i det forstørrede billede.
- 4 Tryk på 🔄 for at fortsætte diasshowet.

### Musikafspilning

### Henvisning

### Slå billedvisning fra

Du kan slå billedvisningen fra under afspilning af musik for at spare strøm (se også kapitlet Musikindstillinger, side 18). Så snart du trykker på knappen , vender billedet atter tilbage, og ventilatoren starter.

- I Tænd for apparatet med tænd/sluk-knappen på siden.
- 2 Efter startskærmbilledet vises hovedmenuen.

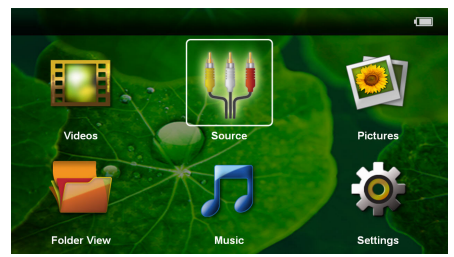

- 3 Med navigationsknapperne vælger du Musik.
- 4 Bekræft med 🕅.
- 5 Med isat hukommelseskort eller USB-lagringsmedie: Med knapperne (▲)/(▼) vælges intern hukommelse, USB-lagringsmedie eller hukommelseskort.
- 6 Bekræft med 🔍.
- 7 Med knapperne (A)/( vælges den fil, som skal afspilles.

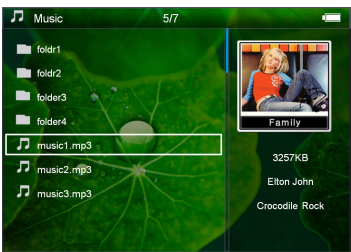

8 Tryk på 🕅 for at starte afspilningen.

9 Tryk på 🛞 for at afbryde eller fortsætte afspilningen.

### Henvisning

Navigation med frakoblet billedvis-

Tryk på ()/() for at gå til den forrige/ næste titel.

Tryk på 🛞 for at afbryde eller fortsætte afspilningen.

Tryk på  $\textcircled{ \ \ }$  for at vende tilbage til udvælgelse.

- IO Tryk på (1) for at afslutte afspilningen og vende tilbage til oversigten.
- I I Hvis du trykker endnu en gang på , vender du tilbage til hovedmenuen.

Under afspilningen kan lydstyrken indstilles ved hjælp af (). Tryk gentagne gange på ( for helt at slå lyden fra.

### Håndtering af filer

### Kopiering af filer

Du kan kopiere filer mellem den interne hukommelse, det tilsluttede USB-lagringsmedie eller hukommelses-kortet.

- I Tænd for apparatet med tænd/sluk-knappen på siden.
- 2 Efter startskærmbilledet vises hovedmenuen.

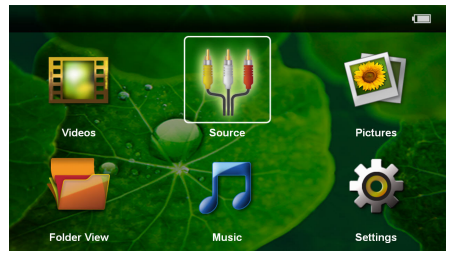

- 3 Med navigationsknapperne vælger du *Mappeoversigt*.
- 4 Bekræft med 📧.
- 5 Med isat hukommelseskort eller USB-lagringsmedie: Med knapperne ▲/ ▼ vælges intern hukommelse, USB-lagringsmedie eller hukommelseskort.
- 6 Bekræft med 📧.

7 Med knapperne ▲/ ▼ vælges den fil, som du ønsker at kopiere.

### Henvisning

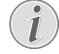

Ingen filer fundet (0 filer)

- På listen vises kun de filer, som kan afspilles på projektoren.
- 8 Markér filen med ). Hvis du trykker på (3), fjernes markeringen igen. Hvis du trykker og holder ) nede, markeres samtlige filer i den aktuelle mappe.

### Henvisning

#### Markering af hele mappen

Du kan også markere en hel mappe og dermed kopiere alle filerne i den. Bemærk venligst at kopieringen kan tage noget tid, hvis der er mange filer i mappen.

- 9 Med knapperne ▲/( vudvælger du yderligere filer. 10 Tryk på ( ).
- I Med knapperne (A)/ vælger du Kopierer.

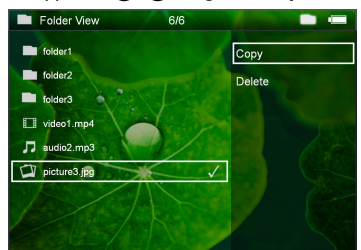

- 12 Bekræft med 🔍.
- 13 Med knapperne (A)/(V) vælger du, til hvilken lagringsenhed der skal kopieres: SD-kort, Intern hukommelse eller USB-lager.
- 14 Bekræft med 🔍.

### Henvisning

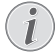

### Filer findes allerede

Hvis filerne allerede findes, kan du med knapperne A/(D og O vælge, om du vil overskrive dem eller ej. Hvis filerne ikke skal overskrives, tilføjes der et nummer til filnavnet.

15 Filerne kopieres.

### Henvisning

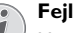

Hvis der under kopieringen opstår en fejl, så tjek at der er tilstrækkelig ledig plads på det aktuelle medie.

### Henvisning

### Fjernelse af lagringsmedie

Vent indtil kopieringen er afsluttet, før du fjerner lagringsmediet.

### Sletning af filer

Du kan slette filer fra den interne hukommelse, det tilsluttede USB-lagringsmedie eller hukommelseskortet.

- I Tænd for apparatet med tænd/sluk-knappen på siden.
- 2 Efter startskærmbilledet vises hovedmenuen.

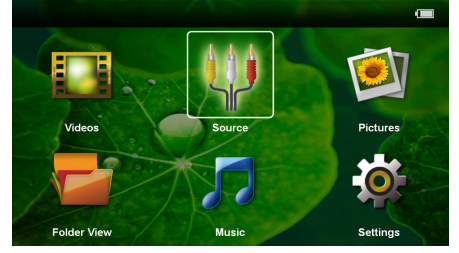

- 3 Med navigationsknapperne vælger du Mappeoversigt.
- 4 Bekræft med <sup>™</sup>.
- 5 Med isat hukommelseskort eller USB-lagringsmedie: Med knapperne ▲/ ▼ vælges intern hukommelse, USB-lagringsmedie eller hukommelseskort.
- 6 Bekræft med 📧.
- 7 Med knapperne ▲/ ▼ vælges den fil, som du ønsker at slette.

### Henvisning

#### Ingen filer fundet (0 filer)

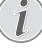

På listen vises kun de filer, som kan afspilles på projektoren.

- 8 Markér filen med ). Hvis du trykker på (3), fjernes markeringen igen. Hvis du trykker og holder ) nede, markeres samtlige filer i den aktuelle mappe.
- 9 Med knapperne ()/ udvælger du yderligere filer.

10 Tryk på 🔍.

- I Med knapperne ()/ vælger du Slet.
- I 2 Bekræft med 🔍.

I3 Med knapperne (▲)(●) vælger du, om du vil slette filerne, eller om du vil annullere processen.

| Folder View  | 6/6             | All and a |                                                                                                    |
|--------------|-----------------|-----------|----------------------------------------------------------------------------------------------------|
| USB-sick     |                 | Сору      |                                                                                                    |
| SD-card      | Delete file(s)? | Delete    |                                                                                                    |
| Folder       |                 |           |                                                                                                    |
| Video1 mp4   |                 |           | In the local division of the local division of the local divisiono |
| Jaudio2 mp3  | Yes             | 100       | 195                                                                                                    |
| picture3.jpg | No              |           | Cass                                                                                                    |
|              |                 |           |                                                                                                    |
|              |                 | /         |                                                                                                    |
|              |                 |           |                                                                                                    |

### I 4 Bekræft med 🔍.

#### Henvisning

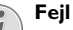

Hvis der under sletningen opstår en fejl, så tjek at mediet ikke er skrivebeskyttet.

#### Henvisning

#### Sletning af fotos på hukommelseskortet

Hvis du sletter billeder via computeren, skal du være opmærksom på, at billederne muligvis ikke længere vises korrekt, når du genindsætter hukommelseskortet i digitalkameraet. Digitalkameraer kan gemme ekstra oplysninger, som f.eks. forhåndsvisninger, information om orientering mv., i særskilte mapper. Slet derfor kun fotos i digitalkameraet.

## 7 Indstillinger

- I Tænd for apparatet med tænd/sluk-knappen på siden.
- 2 Efter startskærmbilledet vises hovedmenuen.

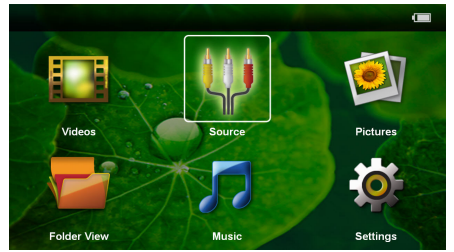

- 3 Med navigationsknapperne vælger du Indstillinger.
- 4 Bekræft med 🔍.
- 5 Med knapperne () vælger du mellem følgende indstillinger.

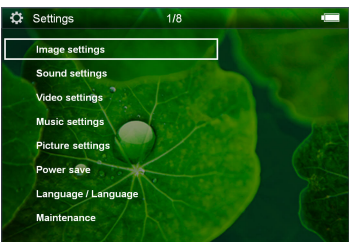

- 6 Bekræft med 🕅.
- 7 Du ændrer indstillingerne med (K),  $(A)/(\nabla)$ .
- 8 Bekræft med 👀.

Med knappen 🔄 hopper du et skridt tilbage i menustrukturen.

#### Indstilling af billede

Tapet - Udvælg et baggrundsbillede

*Tilpas skærm* – Videoer og billeder tilpasses til original, optimal og zoom

#### Projektionstilstand

**Front** – Normal projektion, apparatet står foran projektionsfladen/skærmen.

**Bag** – Baggrundsprojektion, apparatet står bag skærmen; billedet spejles horisontalt.

Loft – Apparatet hænger ned fra loftet i omvendt position; billedet roteres 180 grader.

**Bagfra loft** – Apparatet hænger ned fra loftet i omvendt position bag skærmen; billedet roteres 180 grader og spejles horisontalt.

Vægfarvekorrektion – Farvekorrektion af det projicerede billede, så det passer til kulørte projektionsflader.

**Smart Settings** – Indlæs fordefinerede indstillinger af lysstyrke/kontrast/farvemætning. Hvis disse indstillinger ændres, skiftes der til indstillingen **Manuel**.

Lysstyrke - Indstilling af lysstyrke

Kontrast - Indstilling af kontrast

Farvemætning – Indstilling af farvemætning

### Indstilling af lyd

Lydstyrke - Indstilling af lydstyrke

Tastebip – Slå tastelyd til og fra

### Videoindstillinger

**Vis** – Vis alle videoer på én liste, eller følg mappestrukturen på drevet.

**Gentag** – Indstil gentagelsestype for videofiler: Gentagelse slået fra (**Ud**), alle videoer i mappen gentages (**Directory**), kun den aktuelle video gentages (**Film**), alle videoer gentages (**Alle**).

**Fortsæt afspilning** – Hvis denne funktion er aktiveret, fortsættes afspilningen fra det sted, hvor den blev afbrudt. Hvis funktionen er slået fra, starter afspilningen altid fra starten af videoen.

### Musikindstillinger

**Vis** – Vis alle musikfiler på én liste, eller følg mappestrukturen på drevet.

Skærm – Slå projektionen til eller fra under afspilningen.

**Gentag** – Indstil gentagelsestype for musikfiler: Gentagelse slået fra (*Fra*), alle musikfiler i mappen gentages (*Mappe*), kun den aktuelle musikfil gentages (*Sang*), alle musikfiler gentages (*Alle*).

**Tilfældigt** – Hvis denne funktion er aktiveret, foregår afspilningen i tilfældig rækkefølge. Ellers afspilles musikfilerne i rækkefølge.

#### Fotoindstillinger

Vis – Visning af billeder ved udvælgelse i hovedmenuen som *Miniature* eller som *Liste*.

 ${\it Tid}~{\it pr.}~{\it billede}$  – Visningstid for hvert billede i diasshowet.

Gentag – Indstil gentagelsestype for fotos til diasshow Gentagelse slået fra (Fra), alle fotos i mappen gentages (Mappe), alle gemte fotos gentages (Alle).

Diasovergang- Indstilling af billedovergange

**Diasshow rækkefølge** – Afspil billederne i diasshowet i rækkefølge eller blandet.

#### Strømsparetilstand

**Eco-modus** – Ved at aktivere denne funktion reduceres lyseffekten, og dermed forlænges driftstiden på det indbyggede batteri. Ved netdrift bliver strømsparetilstanden altid slået fra for at sikre den bedst mulige billedgengivelse.

**Sovemodus** – Med denne funktion slukker projektoren automatisk efter det angivne tidsrum eller ved afslutningen af en film.

#### Sprog/Language

Vælg det ønskede sprog til menuen.

### Pleje

**Nulstil indstillinger** – Nulstil til standardindstillingerne fra fabrikken.

### *Firmware-opdatering* – Opdatering af firmware

#### Henvisning

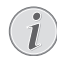

Lad strømforsyningen være tilsluttet, så længe firmwareopdateringen foregår.

**Information** – Visning af ledig plads i den interne hukommelse samt oplysninger om apparatet (Kapacitet: / Ledig plads: / Firmwareversion / Apparatnavn: / Model / Mcu-version)

## 8 Service

### Vedligeholdelse af batteriet

Batteriets kapacitet falder med tiden. Du kan imidlertid forlænge batteriets levetid ved at være opmærksom på følgende:

- Uden strømforsyning drives apparatet med det indbyggede batteri. Når batteriet ikke længere har tilstrækkelig kapacitet, går apparatet i standby-tilstand. Tilslut apparatet til strømforsyningen.
- Når batteriet ikke længere har tilstrækkelig kapacitet, vises batterisymbolet med rødt på displayet.
- Når apparatet har været tændt i en længere periode, bliver overfladen varm, og der vises et advarselssymbol på projektionen. Apparatet slår automatisk over på standby-tilstand, når det bliver for varmt. Når apparatet er kølet af igen, kan du fortsætte visningen ved at trykke på en vilkårlig knap.
- Anvend apparatet mindst en gang om ugen.
- Oplad jævnligt batteriet. Læg ikke apparatet væk med fuldstændig afladet batteri.
- Hvis apparatet ikke skal anvendes i nogle uger, så aflad batteriet lidt ved at bruge apparatet, før du gemmer det væk.
- Hvis apparatet kun fungerer via USB-tilslutningen eller sammen med strømforsyningen, er batteriet defekt.
- · Hold apparatet og batteriet væk fra varmekilder.

#### FARE!

#### Udskift aldrig batteriet selv.

Forsøg ikke selv at udskifte batteriet. Ukorrekt håndtering af batteriet eller anvendelse af en forkert batteritype kan forårsage skader på apparatet eller personer.

### Opladning af batteri efter dybafladning

Hvis batteriet er helt afladet eller apparatet ikke har været anvendt i et længere tidsrum, skal du gøre følgende.

I Sæt USB-stikket i computeren for at oplade batteriet. Alternativt kan du også sætte USB-stikket i strømforsyningen (medfølger ikke) (se også kapitlet Kompatibel strømforsyning, side 23). Apparatet opfører sig på følgende måde:

|                                             | Apparat slukket                                           | Apparat tændt                                    |
|---------------------------------------------|-----------------------------------------------------------|--------------------------------------------------|
| Tilslut-<br>ning til<br>computer            | Apparatet tænder<br>og slukker igen.<br>Langsom opladning | Apparatet slukker.<br>Langsom opladning          |
| Tilslut-<br>ning til<br>strømfor-<br>syning | Apparatet tænder<br>og slukker igen.<br>Hurtig opladning  | Apparat forbliver<br>tændt.<br>Langsom opladning |

<sup>2</sup> Efter cirka fem minutters opladning kan enheden tændes og anvendes.

### Batteriopladningstider ved slukket apparat

|                      | Tænding<br>mulig | Fuldt opladet |
|----------------------|------------------|---------------|
| Langsom<br>opladning | 5 minutter       | 10 timer      |
| Hurtig opladning     | 5 minutter       | 3 timer       |

### Rengøring

### FARE!

### Sluk apparatet!

Sluk apparatet på tænd/sluk-knappen, før du trækker strømforsyningen ud af stikket.

### FARE!

### Rengøringsanvisninger!

Brug en blød og fnugfri klud. Der må aldrig anvendes flydende eller letantændelige rengøringsmidler (spray, skuremiddel, pudsemiddel, alkohol osv.). Der må under ingen omstændigheder trænge fugt ind i maskinen. Oversprøjt ikke apparatet med rengøringsvæske.

Tør de beskrevne flader blidt. Vær meget forsigtig, så du ikke ridser overfladen.

### **Rengøring af objektiv**

Brug en blød børste eller en linserenseserviet til at rengøre projektorens linse.

#### FARE!

#### Brug ikke flydende rengøringsmidler

Brug aldrig rengøringsmidler til rengøring af linsen, da det kan forårsage skader på overfladebelægningen.

### Apparat overophedet

Hvis apparatet er overophedet, vises symbolet for overophedning.

- Ved højeste lysstyrketrin vises symbolet på displayet, og apparatet skifter automatisk til det laveste lysstyrketrin.
- Ved laveste lysstyrketrin vises symbolet i tre sekunder centralt på displayet. Derefter slukker apparatet automatisk.

### **Problemer/løsninger**

### Hurtighjælp

Hvis der opstår et problem, som ikke kan løses vha. beskrivelserne i denne betjeningsvejledning (se også efterfølgende hjælp), skal du gøre følgende:

- I Der slukkes for apparatet med tænd/sluk-knappen på siden.
- 2 Vent mindst ti sekunder.
- 3 Tænd for apparatet med tænd/sluk-knappen på siden.
- 4 Optræder fejlen flere gange, bedes du henvende dig til vores tekniske kundeservice eller til forhandleren.

| Problemer                                                                                                    | Løsninger                                                                                                    |
|----------------------------------------------------------------------------------------------------|----------------------------------------------------------------------------------------------------|
| Projektoren kan ikke tændes                                                                                                    | <ul> <li>Tilslut den til computeren eller strømforsyningen for<br/>at oplade det indbyggede batteri. Tjek om der er<br/>slukket for projektoren.</li> </ul>                                                                                                    |
| Inden lyd fra eksternt tilsluttet apparat                                                                                            | <ul> <li>Tjek tilslutningskablet til det eksterne apparat.</li> <li>Indstil lydstyrken på det eksterne apparat.</li> <li>Måske fungerer kun det originale kabel fra producenten af det eksterne apparat.</li> </ul>                                                                                                    |
| Dårlig lydkvalitet ved tilslutning til en computer                                                                                   | <ul> <li>Tjek om audiokablet er sluttet til computerens høre-<br/>telefonstik eller line-out stik.</li> <li>Lydstyrken på computeren må ikke være indstillet<br/>for højt.</li> </ul>                                                                                                    |
| Kun startskærmbilledet vises og ikke billedet fra det eks-<br>ternt tilsluttede apparat                                              | <ul> <li>Tjek om tilslutningskablerne er sat til de rigtige stik.</li> <li>Tjek om der er tændt for det eksternt tilsluttede<br/>apparat.</li> <li>Tjek om videoudgangen på det eksterne apparat er<br/>aktiveret.</li> </ul>                                                                                                    |
| Kun startskærmbilledet vises og ikke billedet fra den til-<br>sluttede computer.                                                     | • Tjek om computerens software er startet.                                                                                                    |
| Apparatet skifter til standby-tilstand                                                                                               | <ul> <li>Når apparatet har været tændt i en længere periode,<br/>bliver overfladen varm, og der vises et advarselssym-<br/>bol på projektionen. Apparatet slår automatisk over<br/>på standby-tilstand, når det bliver for varmt. Når<br/>apparatet er kølet af igen, kan du fortsætte visningen<br/>ved at trykke på en vilkårlig knap.</li> <li>Når batteriet ikke længere har tilstrækkelig kapaci-<br/>tet, går apparatet i standby-tilstand. Tilslut apparatet<br/>til strømforsyningen.</li> </ul> |
| Apparatet skifter fra højeste lysstyrketrin til laveste lys-<br>styrketrin, når det tilsluttes via USB for at afspille video-<br>er. | <ul> <li>Hvis den omgivende temperatur er for høj, skifter<br/>apparatet automatisk fra højeste lysstyrketrin til<br/>laveste lysstyrketrin for at beskytte den højtydende<br/>LED.</li> <li>Anvend aldrig apparatet ved lave omgivende tempe-<br/>raturer.</li> </ul>                                                                                                    |
| Apparatet kan ikke forbindes med en Android-enhed via<br>USB (f.eks. en mobiltelefon/smartphone med operativ-<br>systemet Android).  | <ul> <li>Deaktivér funktionen "USB debugging" i indstillings-<br/>menuen til din Android-enhed, før du slutter den til<br/>projektoren via USB; din Android-enhed skal regist-<br/>reres som et USB-lagringsmedium.</li> </ul>                                                                                                    |

## 9 Bilag

### Tekniske data

| Dimensioner (B × H × D)              | 94 × 22 × 53 mm     |
|--------------------------------------|---------------------|
| Vægt                                 | 0, 14 kg            |
| Anbefalet omgivende temperatur       | 5–35°Č              |
| Relativ luftfugtighed 15-85% (ikke   | kondenserende)      |
| Filformater *.avi, *.mov, *.mp4, *.r | nkv, *.divx, *.dat, |
| *.mpg, *.mpeg, *.vob,                | *.ts, *.rm, *.rmvb  |
| Fotoformater                         | JPEG, BMP           |
| Musikformater MP3, WAV, W            | MA, ÓGG, AAC        |
| Videostandard (CVBS) (PPX2330)       |                     |
|                                      | , SECAM, NTSC       |
| Høretelefontilslutning (PPX2330)     |                     |
|                                      | - jackstik: 3,5 mm  |
| Audioudgang                          | IW                  |
| Intern hukommelse                    | 2 GB                |
| Kompatible hukommelseskort           | micro SD/SDHC       |

### Teknologi / Optik

| Displayteknologi              | nHD 0,2" DLP    |
|-------------------------------|-----------------|
| Lyskilde                      | RGB LED         |
| Opløsning                     |                 |
| Formatforhold                 |                 |
| Lysstyrke (Bright Mode)       | Op til 30 lumen |
| Kontrastforhold               |                 |
| Projiceret billedstørrelse    |                 |
| Afstand til projektionsflade  | 0,3 m til 2,1 m |
| Samplingshastighed horisontal | 31 – 69 kHz     |
| Samplingshastighed vertikal   | 56–85 Hz        |
|                               |                 |

### Indbygget batteri

| Batteritype                   | Li-ion                 |
|-------------------------------|------------------------|
| Kapacitet                     | 2600mAh 3.7V           |
| Opladningstid                 | 3 h                    |
| Driftstid                     | I.5 h                  |
| Driftstid (strømsparetilstand | )2h                    |
| Producent                     | Mbell Technology Group |

### Min. PC-krav

| Processor            | Intel Pentium M eller AMD Athlon |
|----------------------|----------------------------------|
| Clockfrekvens        | 2GHz                             |
| Operativsystem       | Windows XP Professional (SP2),   |
|                      | Windows Vista, Windows 7         |
| RAM                  | IGB DDR SDRAM                    |
| Ledig harddiskplads. | 40 MB                            |
| USB-stik             | USB 2.0                          |
|                      |                                  |

### Kompatibel strømforsyning

| Producent | Kuantech Incorporated Company |
|-----------|-------------------------------|
| Modelnr   | KSAPK0110500200HE             |
| Input     |                               |
| Output    | 5V, 2A                        |

Alle data tjener alene som retningsgivende. **Sagemcom Documents SAS** forbeholder sig ret til at foretage ændringer uden forudgående varsel. CE-mærket garanterer, at dette produkt med hensyn til sikkerhed og brugerens helbred samt elektromagnetiske forstyrrelser opfylder retningslinjerne i 2009/95/EF, 2004/108/EF samt 2009/125/EF fra EU-parlamentet og Rådet for Telekommunikationsapparater.

Overensstemmelseserklæringen kan læses på hjemmesiden www.picopix.philips.com.

Beskyttelse af miljøet inden for rammerne af et koncept for bæredygtig udvikling ligger Sagemcom Documents SAS meget på sinde. Sagemcom Documents SAS bestræber sig på at anvende miljøvenlige systemer. Derfor har Sagemcom Documents SAS besluttet at lægge stor vægt på økologi i alle produktets faser fra fremstilling over ibrugtagning til bortskaffelse.

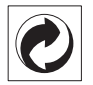

**Emballage:** Logoet (Grüner Punkt) udtrykker at en nationalt anerkendt organisation modtager et bidrag for at forbedre emballering og genbrugs-strukturen. Ved bortskaffelse, bedes De ligeledes holde dem til de stedlige regler og love om bortskaffelse af emballagen.

**Batterier:** Hvis deres produkt indeholder batterier, skal de bortskaffes på dertil indrettede samlepladser.

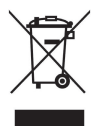

**Produkt:** Den gennemstregede skraldespand på produktet betyder at det, hos dette produkt drejer sig om et elektrisk eller elektronisk apparat. Den europæiske lovgivning foreskriver særlig bortskaffelse hos:

• På slagssteder, såfremt De køber et lignende apparat.

• Den stedlige genbrugsplads (genbrugsgård, specialaffald etc.).

På den måde kan også De yde Deres bidrag til genanvendelse og genbrug af elektroniske og elektriske apparater, hvilket har betydning for både mennesker og miljø.

De anvendte emballager af papir og karton kan bortskaffes som genbrugspapir. Palstfolier og styroporemballager skal aflevers til genbrug eller bortskaffes i restaffald, alt efter dit lands krav. Varemærker: De referencer, som er angivet i den foreliggende vejledning, er varemærker tilhørende de pågældende firmaer. Fraværet af symbolerne ® og ™ kan ikke retfærdiggøre en antagelse om, at der for de pågældende begrebers vedkommende er tale om frit anvendelige varemærker. Andre anvendte produkter i det foreliggende dokument fungerer kun som vejledning og kan være varemærker tilhørende den pågældende ejer. Sagemcom Documents SAS frasiger sig alle rettigheder til disse varemærker.

Hverken Sagemcom Documents SAS eller associerede virksomheder er ansvarlige over for køberen af dette produkt eller tredjepart i forbindelse med erstatningskrav, tab, omkostninger eller udgifter, som opstår for køberen eller tredjepart som følge af et uheld, forkert anvendelse eller misbrug af dette produkt eller uautoriserede modifikationer, reparationer eller ændringer af produktet eller manglende overholdelse af betjeningsog vedligeholdelsesanvisningerne fra Sagemcom Documents SAS.

Sagemcom Documents SAS påtager sig intet ansvar for erstatningskrav eller problemer som følge af anvendelse af enhver form for ekstraudstyr eller forbrugsmaterialer, der ikke er mærket som originale produkter fra Sagemcom Documents SAS eller PHILIPS eller som produkter, der er godkendt af Sagemcom Documents SAS eller PHILIPS.

Sagemcom Documents SAS påtager sig intet ansvar for erstatningskrav som følge af elektromagnetiske interferenser, der skyldes anvendelse af forbindelseskabler, der ikke er mærket som produkter fra Sagemcom Documents SAS eller PHILIPS.

Alle rettigheder forbeholdes. Ingen del af denne publikation må uden forudgående skriftlig tilladelse fra Sagemcom Documents SAS mangfoldiggøres, gemmes i et arkivsystem eller overføres i en hvilken som helst form eller på anden måde – hverken elektronisk, mekanisk, med fotokopi, optagelse eller ved hjælp af anden mulighed. De oplysninger, som findes i det foreliggende dokument, er kun beregnet til anvendelse sammen med dette produkt. Sagemcom Documents SAS påtager sig intet ansvar, hvis disse oplysninger anvendes i forbindelse med andre apparater.

Denne betjeningsvejledning er et dokument uden kontraktmæssig karakter.

Der tages forbehold for tekniske ændringer og fejl.

Copyright © 2012 Sagemcom Documents SAS

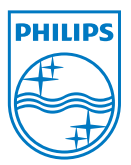

PHILIPS and the PHILIPS' Shield Emblem are registered trademarks of Koninklijke Philips Electronics N.V. and are used by Sagemcom Documents SAS under license from Koninklijke Philips Electronics N.V. © 2012 Sagemcom Documents SAS All rights reserved

#### Sagemcom Documents SAS

Documents Business Unit

Headquarters : 250, route de l'Empereur 92500 Rueil-Malmaison Cedex · FRANCE Tel: +33 (0) I 57 61 10 00 · Fax: +33 (0) I 57 61 10 01 www.sagemcom.com Simplified Joint Stock Company · Capital 8.479.978 € · 509 448 841 <u>RCS</u> Nanterre

PPX2230 · 2330 DK 253461900-C